# Scripting

MONO compiler / Visual Studio (2018+) Scripts can be written in

C#

Unity can be integrated with the Microsoft Visual Studio editor, to get full benefits of code completion, source version control, intergration, serious developers work in C#

JavaScript

Majority of introductory tutorials are written in Javascript

BOO (like Python) Smaller development in this

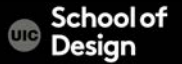

scripting is Unity's most powerful tool

gives you the ability to customize objects

control how they behave in the environment

- how to create and attach JavaScript scripts to objects in Unity
- Intro to the development environment MonoDevelop/Visual Studio

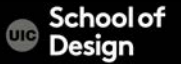

# Scripting

Variables Functions Syntax Arithmetic operators If statement Sounds Colors

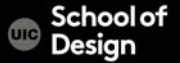

# JavaScript vs C#

#### JavaScript

#pragma strict

```
var myInt : int = 5;
function Start ()
```

myInt = MultiplyByTwo(myInt); Debug.Log (myInt);

CS / DES Creative Coding

#### C#

```
using UnityEngine;
using System.Collections;
```

public class VariablesAndFunctions : MonoBehaviour int myInt = 5; void Start () myInt = MultiplyByTwo(myInt); Debug.Log (myInt);

# Scripting

You can use both C# and Javascript in one project! (one way communication only)

My Scripts Folder (Outside) (Compiled last)

> Script Script script

JavaScript

Standard Assets Compiled first))

> Script Script Script

C#

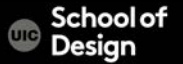

- Project menu >Create > C# Script
- Main Menu > Assets > Create C# Script
- Project window >RMC > Create > C# Script
- Inspector >Add script
- Name the script in the Project/Assets window

- Assign the script to an object (drag and drop)
- Run and test
- Fix compiler errors

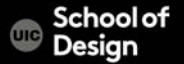

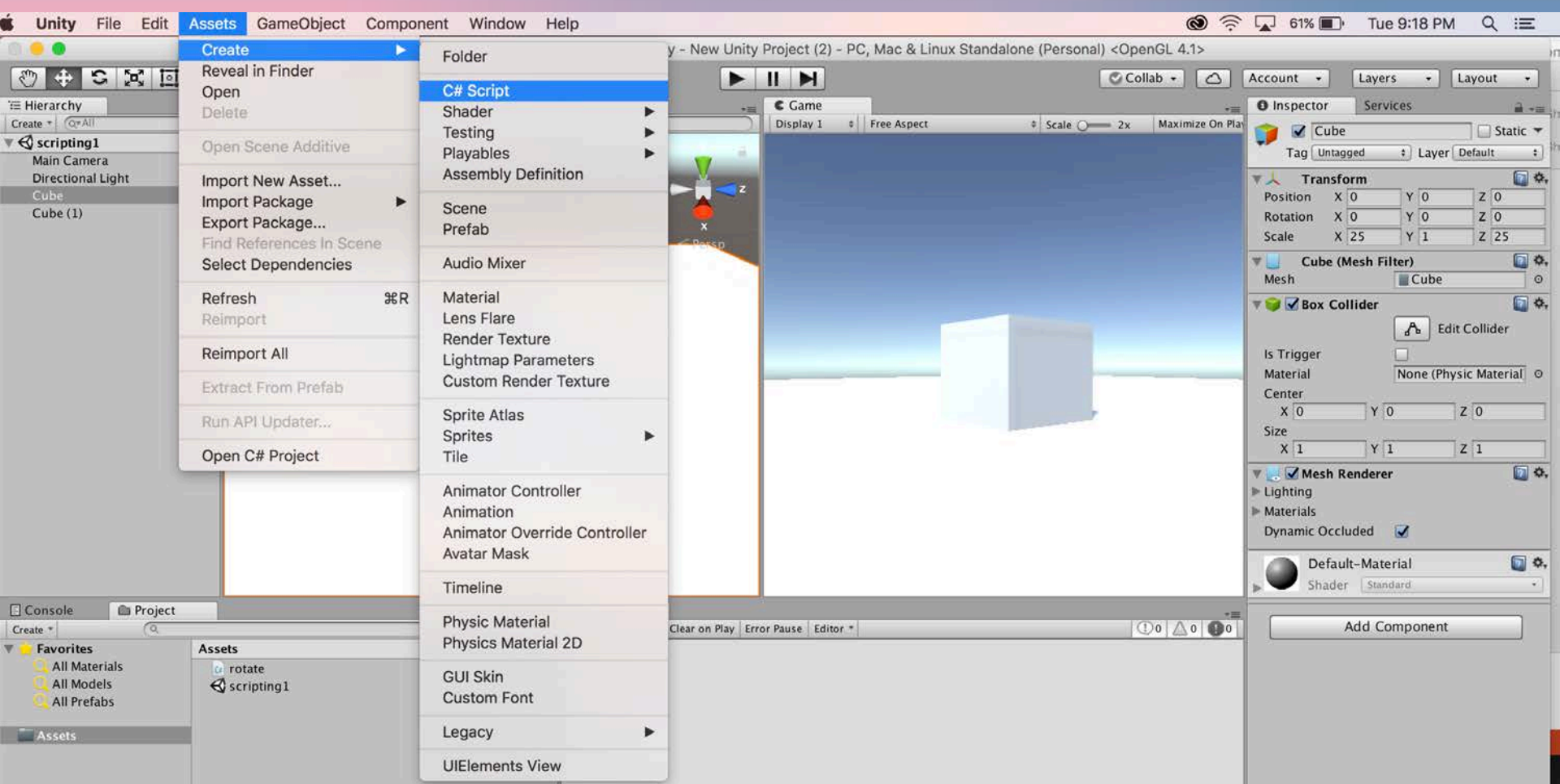

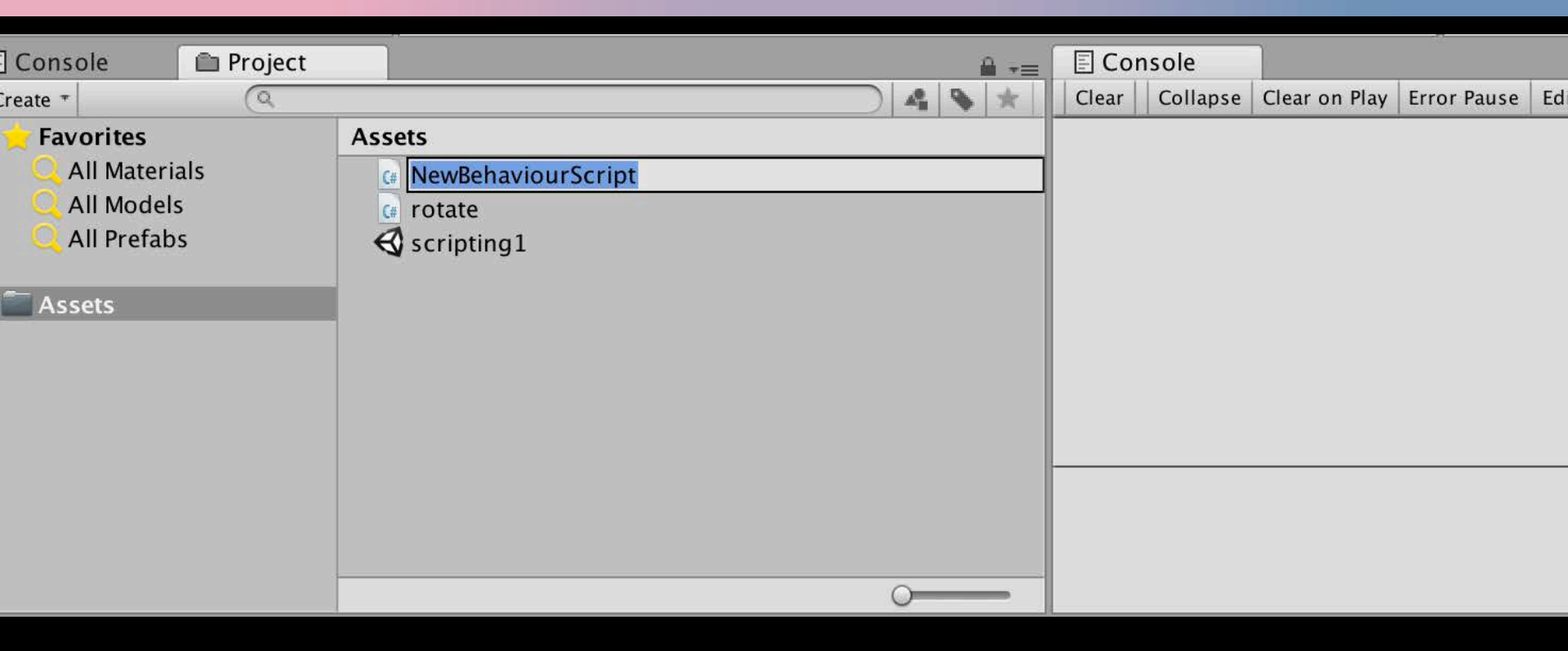

CS / DES Creative Coding

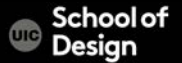

| 8 😑 🕀     |                                                                                                    | Code | Split | Live | - |
|-----------|----------------------------------------------------------------------------------------------------|------|-------|------|---|
|           | × rotate.cs × NewBehaviourScript.cs                                                                                        |      |       |      |   |
| ⊡_<br>î∔_ | <pre>1 using System.Collections;<br/>2 using System.Collections.Generic;<br/>3 using UnityEngine;<br/>4</pre>              |      |       |      |   |
| *<br>*    | 5 ▼ public class NewBehaviourScript : MonoBehaviour {<br>6<br>7 // Use this for initialization<br>8 ▼ void Start () {<br>9 |      |       |      |   |
| ŗ,        | 10 }                                                                                                    |      |       |      |   |
|           | 12 // Update is called once per frame<br>13 ▼ void Update () {                                                             |      |       |      |   |
| •••       | 14<br>15 }<br>16 }<br>17                                                                                                   |      |       |      |   |

#### . .

D,

ĵ↓

₩

S.

**P** 

50

...

```
× variables.cs
      using System.Collections;
      using System.Collections.Generic;
      using UnityEngine;
   5 v public class variables : MonoBehaviour {
           int myInt = 5;
          void Start ()
  11 W
           ſ
  12
               myInt = MultiplyByTwo(myInt);
               Debug.Log (myInt);
  13
           }
  15
           int MultiplyByTwo (int number)
  17
  18 🔻
           {
  19
               int ret;
               ret = number * 2;
  21
               return ret;
           }
      }
  23
```

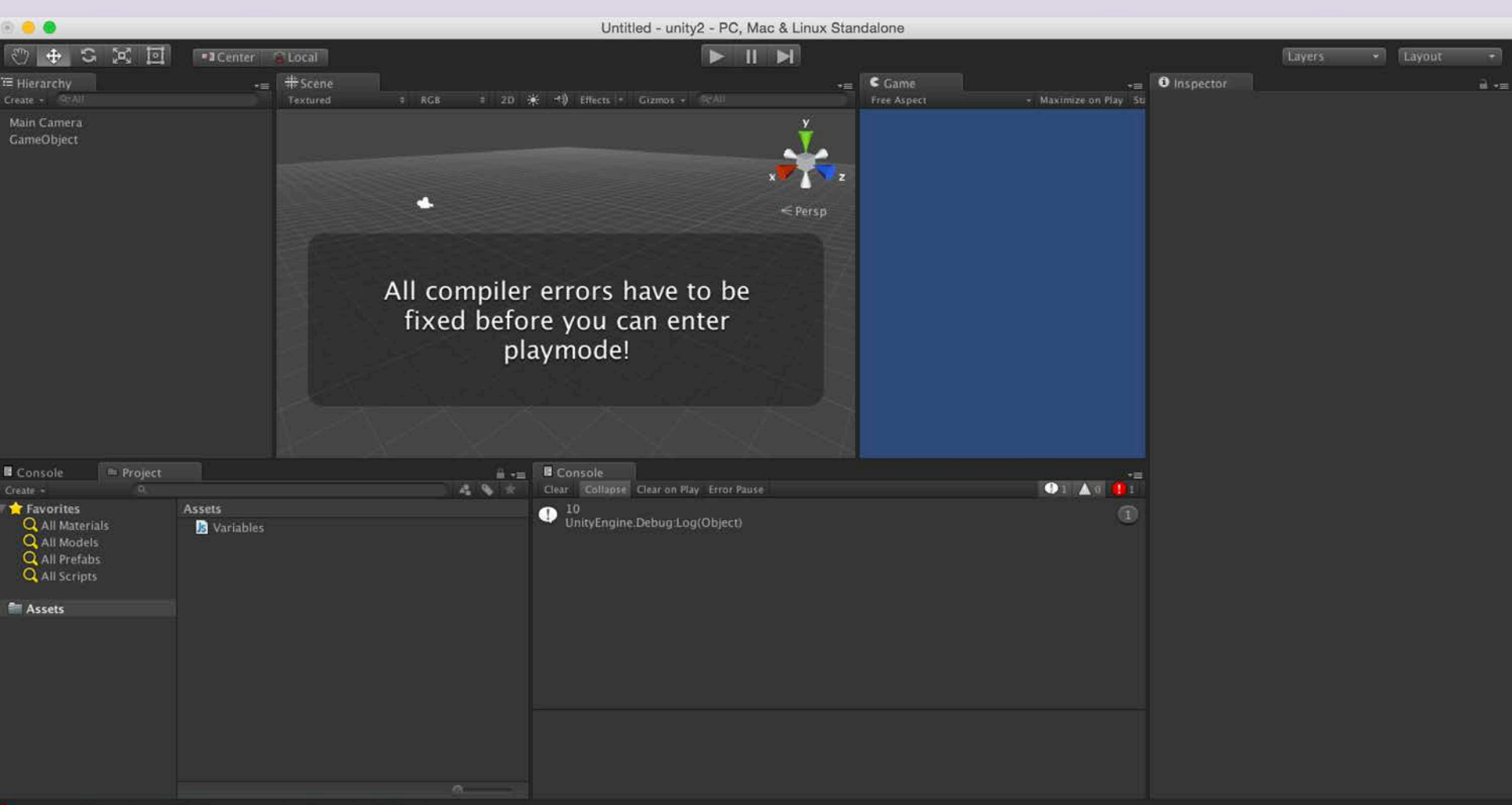

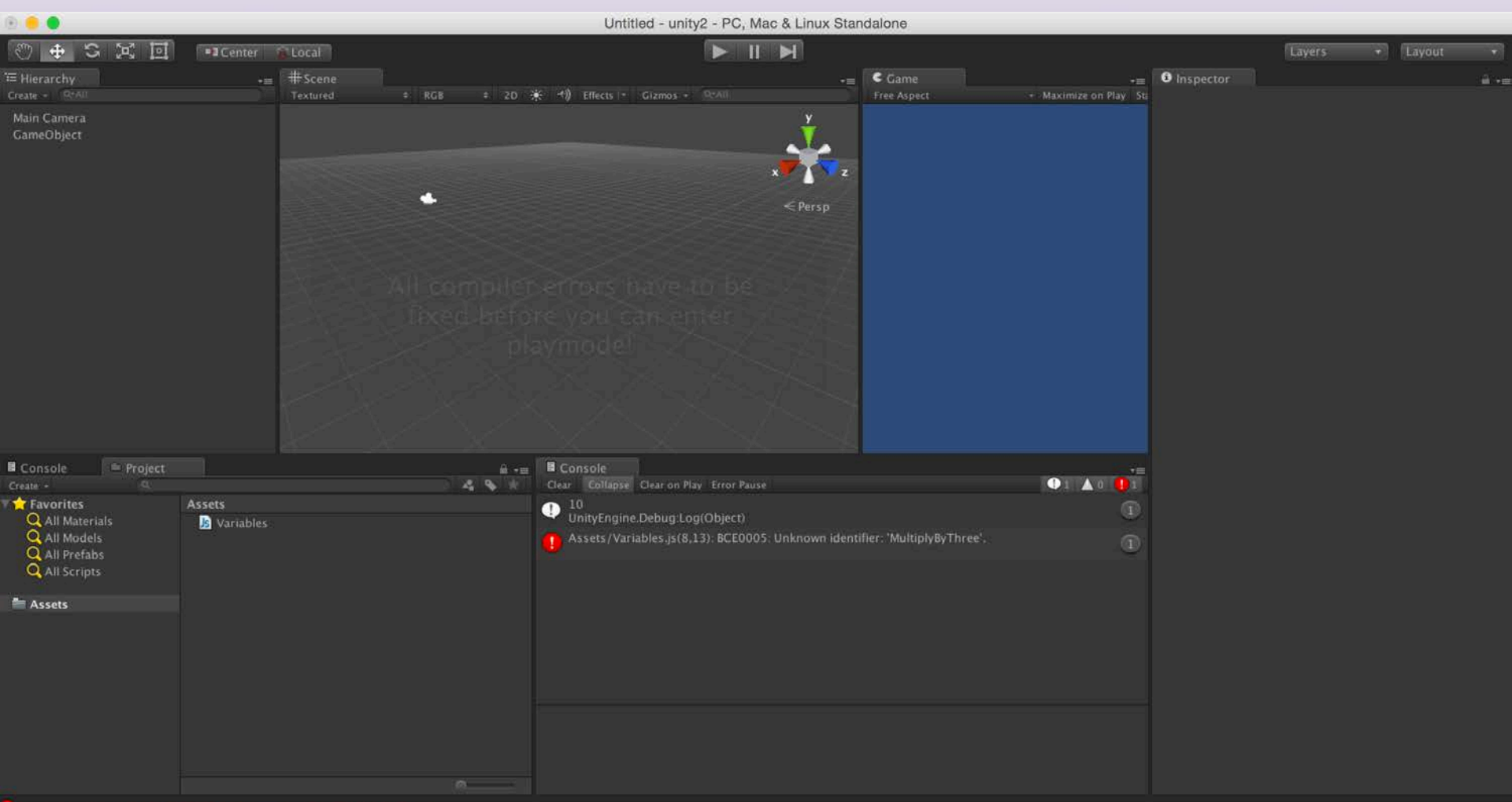

#### Variables

 A variable is a storage location and an associated symbolic name (an identifier) which contains some known or unknown quantity or information, a value

variables are used to store information about any aspects of a project's state

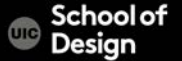

#### Variables

```
begin with a lowercase letter
no special characters, numbers, (\#, \%, \text{etc.})
cannot contain reserved keywords such as "if", "while", etc.
case sensitive
descriptive
no spaces
Type/ Declaration/ Initialization
```

int myInt = 5;

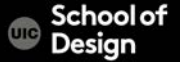

## **Selected Data Types**

Float0.75Int10String"Hello"Booleantrue / false

int myInt = 5; float speed = 10.5;

CS / DES Creative Coding

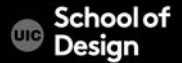

#### Variables

#### $\times$ variables.cs

19

```
using System.Collections;
    using System.Collections.Generic;
    using UnityEngine;
 5 v public class variables : MonoBehaviour {
         int myInt = 5;
10
        void Start ()
11 W
         {
12
13
             Debug.Log (myInt);
14
         }
15
16
    }
17
18
```

#### Variables

```
public class variables : MonoBehaviour {
    int myInt = 5;
    void Start ()
    {
```

int myInt = 55; Debug.Log (myInt \* 2);

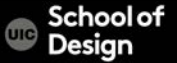

Function is a collection of statements to perform a task Known as Method Functions are blocks of code which are written once and can then be reused as often as needed. begin with an uppercase letter type FuncName () statement1: statement 2;

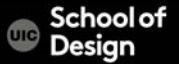

Calling a function:

FuncName();

myInt = MultiplyByTwo(myInt);

CS / DES Creative Coding

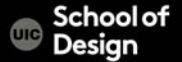

## **Function Parameters**

```
int MultiplyByTwo (int number)
{
    int ret;
    ret = number * 2;
    return ret;
```

Calling a function – myInt = MultiplyByTwo(myInt);

CS / DES Creative Coding

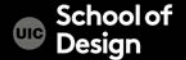

Default functions

Start ()

executed only once before gameplay begins helpful for initialization

Update() executed every frame for as long as the gameplay continues

CS / DES Creative Coding

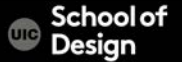

```
public class variables : MonoBehaviour {
int myInt = 5;
          void Start ()
                     myInt = MultiplyByTwo(myInt);
                     Debug.Log (myInt);
          }
          int MultiplyByTwo (int number)
                    int ret;
                    ret = number * 2;
                    return ret;
  DES Creative Coding
```

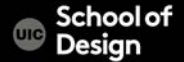

# **Arithmetic Operators**

- + addition
- subtraction
- / division
- \* multiplication
- ++ Increment x++; x=x+1;
- -- Decrement y--; y=y-1;
- % modulus 5%3=2; 7%4=3; 18%9=0; 17%5=2;

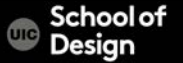

```
1) Create 3D object cube
  2) create new C# "rotateCube"
 3) Assign the script to the cube (drag and drop)
 public class rotate : MonoBehaviour {
        void Start ()
        void Update ()
 transform.Rotate(Vector3.up, 10 * Time.deltaTime);
CS / DES Creative Coding
                                               Computer Science
```

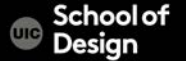

```
public class rotate : MonoBehaviour {
public float speed = 10;
      void Start ()
      void Update ()
transform.Rotate(Vector3.up, speed * Time.deltaTime);
```

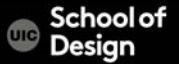

# 4) Change the value of var speed in the Inspector window (35)5) Play and test

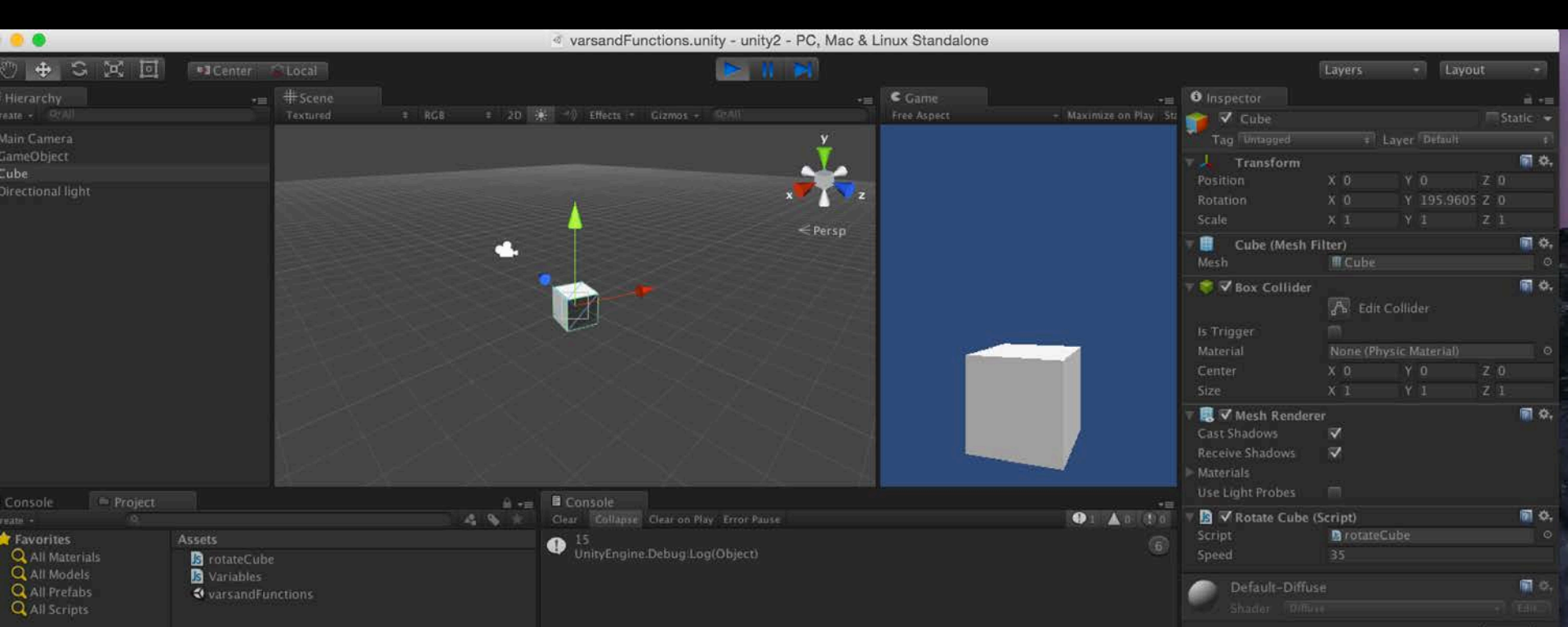

# Syntax

#### .operator

; semicolon – end of statement { } curly braces indentation comments

// single line comment

# /\* multiple line comment

\*\*

\*\*/

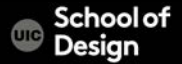

```
public class rotate : MonoBehaviour {
public float speed = 10;
      void Start ()
      void Update ()
transform.Rotate(Vector3.up, speed * Time.deltaTime);
```

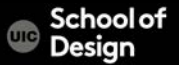

## If statement

Conditional statements are used to perform different actions based on different conditions.

Very often when you write code, you want to perform different actions for different decisions.

You can use conditional statements in your code to do this.

if (condition) {
 block of code to be executed if the condition is true
}

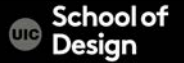

# If statement

```
public class ifstatement : MonoBehaviour {
void Update()
if (Input.GetKeyDown(KeyCode.C))
         GetComponent<Renderer> ().material.color = Color.cyan;
if (Input.GetKeyDown(KeyCode.M))
         GetComponent<Renderer>().material.color = Color.magenta;
if (Input.GetKeyDown(KeyCode.Y))
         GetComponent<Renderer>().material.color = Color.yellow;
  DES Creative Coding
                                                          Computer Science
```

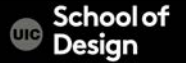

Supported Audio Formats

MPEG layer 3 .mp3 Ogg Vorbis .ogg Microsoft Wave .wav

Audio Interchange File Format .aiff / .aif Ultimate Soundtracker module .mod Impulse Tracker module .it Scream Tracker module .s3m FastTracker 2 module .xm

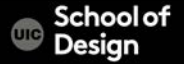

- Import new Asset (sound effect/s)
- Add Audio Source to the Cube (Inspector>Add Component >Audio Source)
- Uncheck button "Play On Awake"

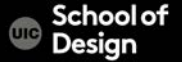

```
public class ifstatement : MonoBehaviour {
        public AudioClip mySound;
void Update()
if (Input.GetKeyDown(KeyCode.C))
        GetComponent<Renderer> ().material.color = Color.cyan;
if (Input.GetKeyDown(KeyCode.M))
        GetComponent<Renderer>().material.color = Color.magenta;
if (Input.GetKeyDown(KeyCode.Y))
        GetComponent<Renderer>().material.color = Color.yellow;
        GetComponent<AudioSource>().PlayOneShot(mySound);
```

CS<sub>1</sub>/ DES Creative Coding

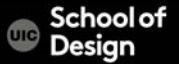

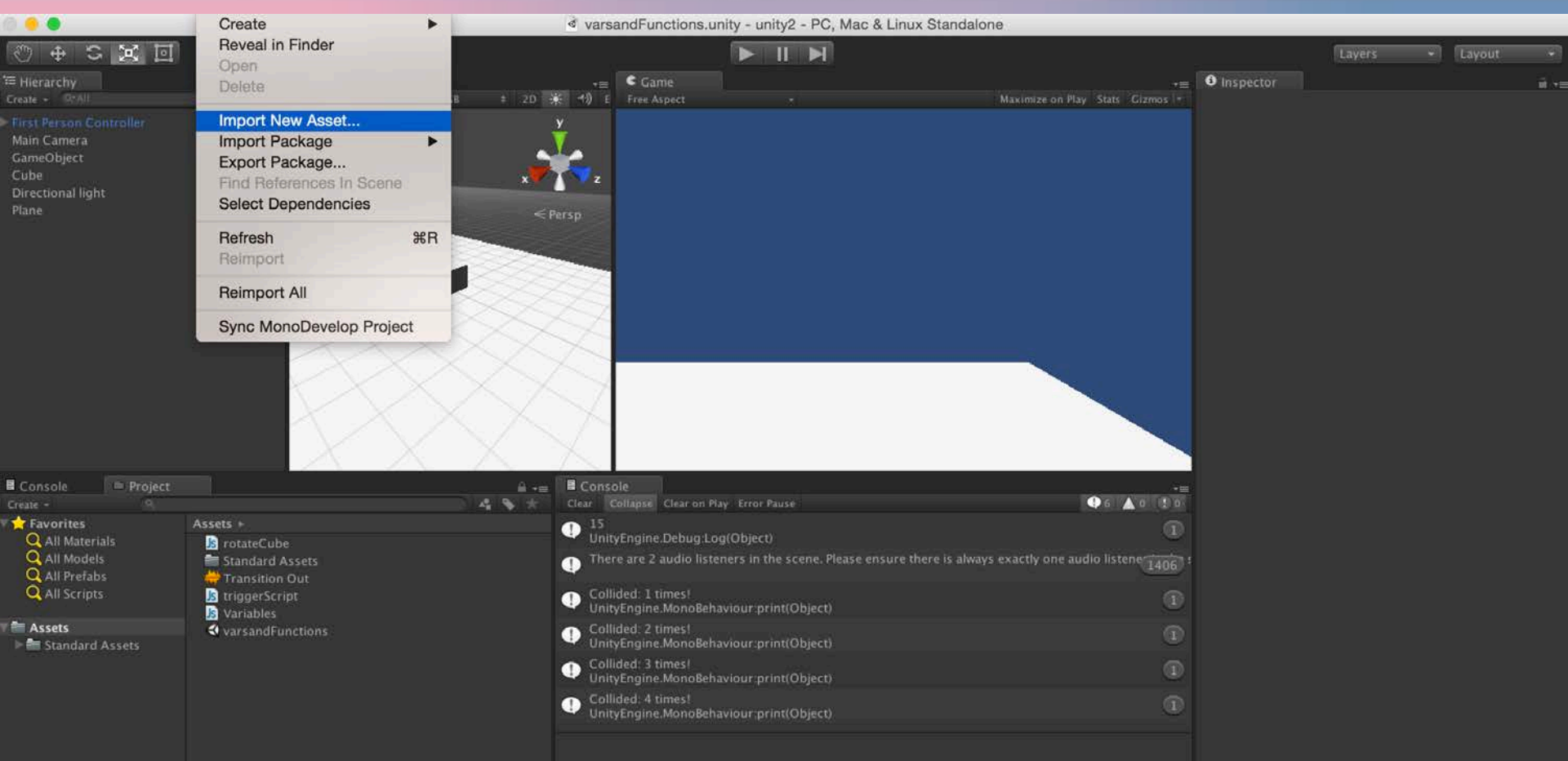

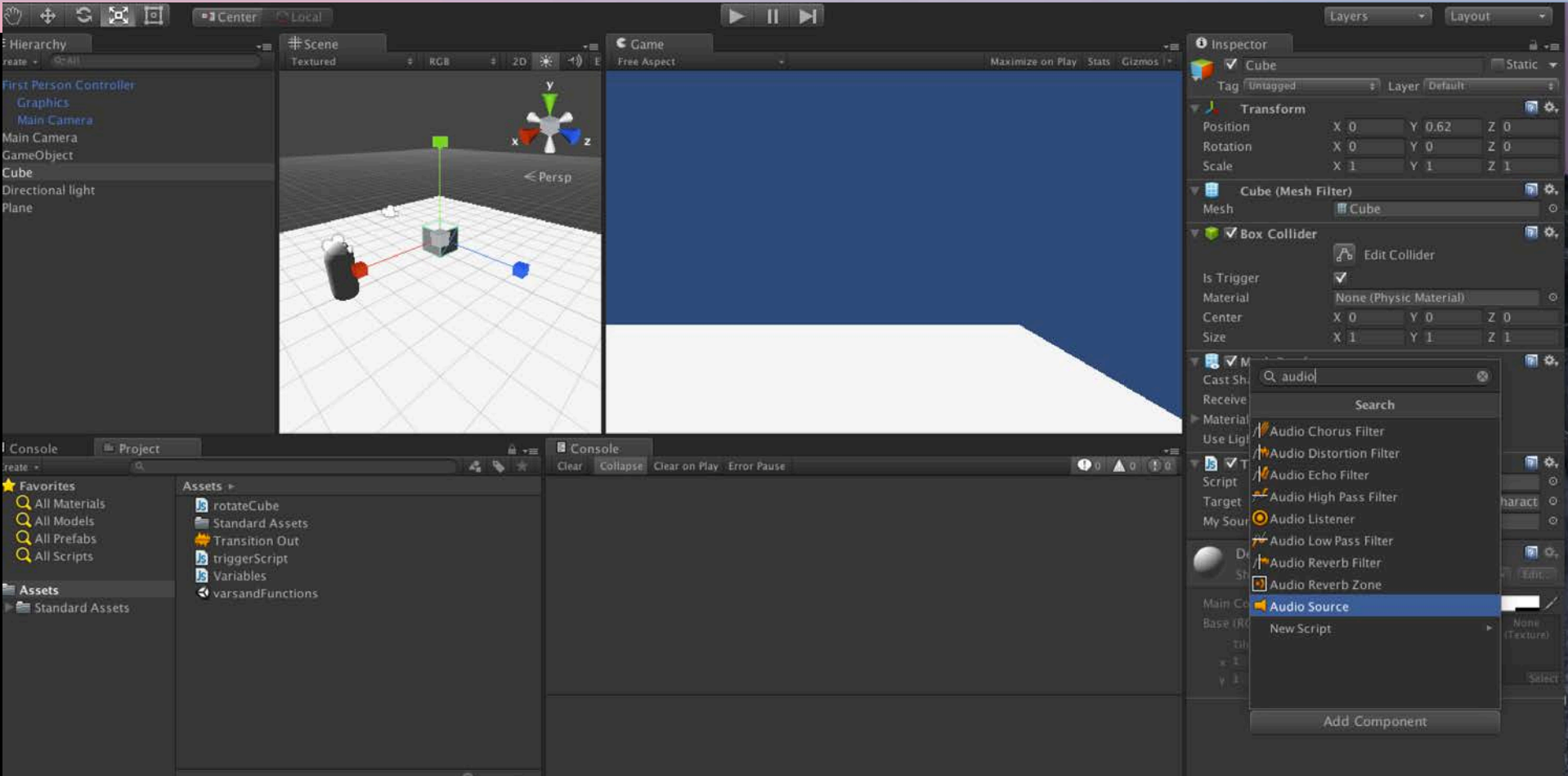

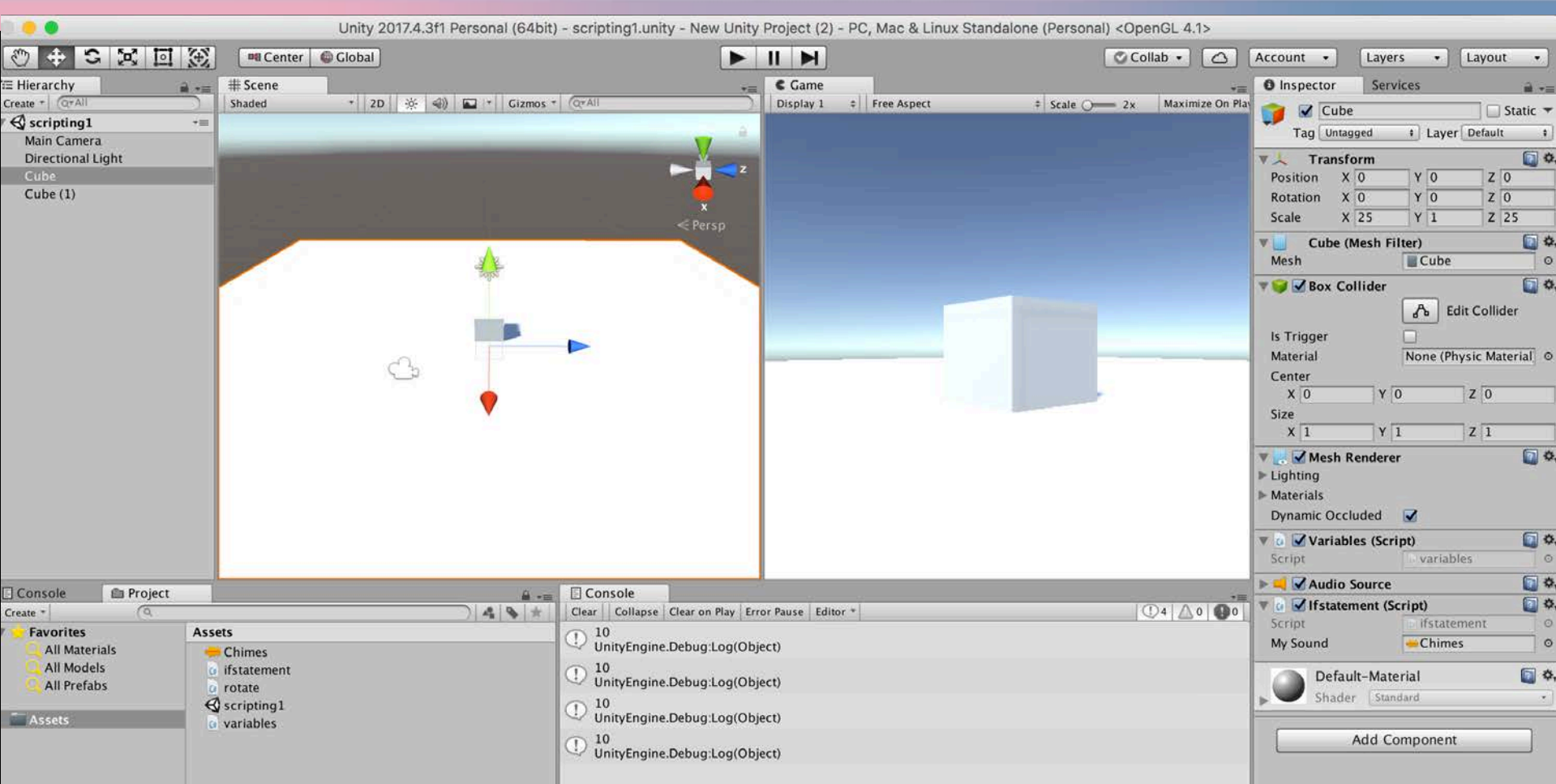